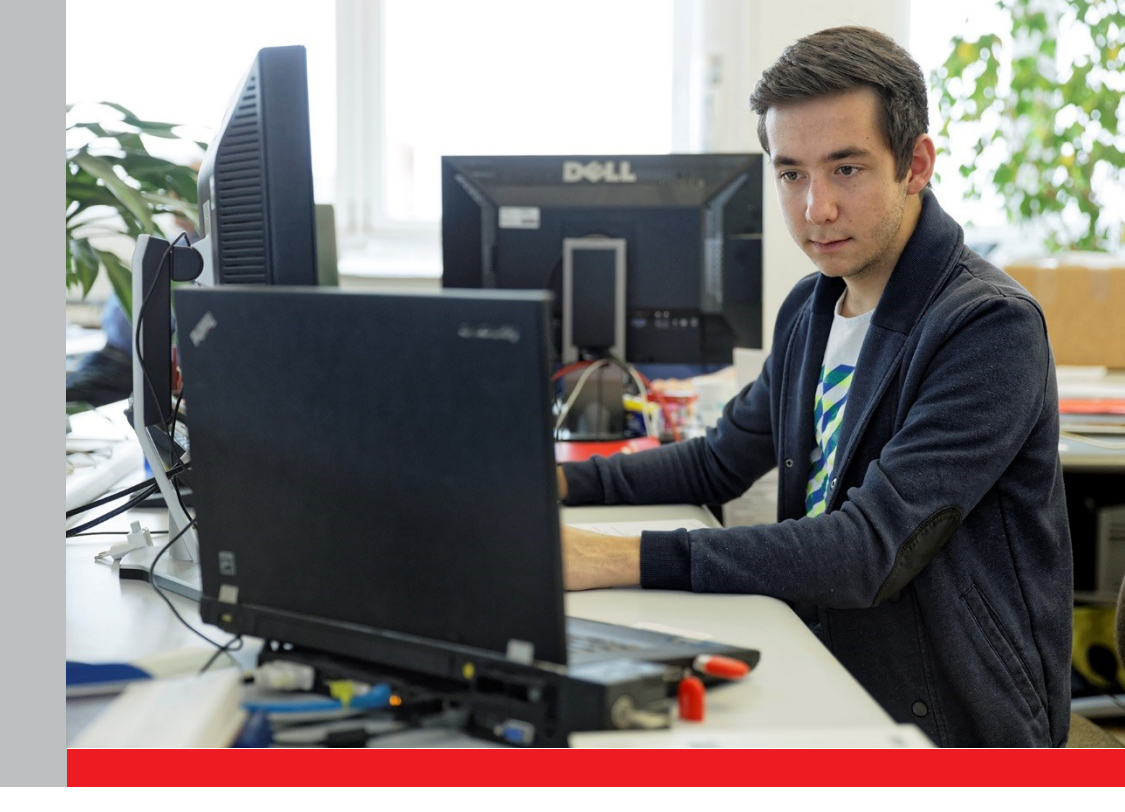

# KURSANBIETER UND ABSOLVIERENDE

# Anleitung zu Registrierung und Anmeldung

Onlineportal «Vorbereitende Kurse auf eidgenössische Prüfungen»

29. Juni 2018

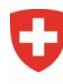

Schweizerische Eidgenossenschaft Confédération suisse Confederazione Svizzera Confederaziun svizra

Eidgenössisches Departement für Wirtschaft, Bildung und Forschung WBF Staatssekretariat für Bildung, Forschung und Innovation SBFI

### Zweck der Anleitung

Ab Januar 2018 werden Absolvierende von Kursen, die auf eine eidgenössische Prüfung vorbereiten, finanziell unterstützt. Der Bundesrat hat die neue subjektorientierte Finanzierung am 15. September 2017 verabschiedet.

Die neue Finanzierung wird über das Onlineportal «Vorbereitende Kurse auf eidgenössische Prüfungen» abgewickelt. Über das Portal können die Absolvierenden ab Januar 2018 Bundesbeiträge für die angefallenen Kurskosten beantragen. Kursanbieter können im Portal künftig ihre Kurse für die Liste der vorbereitenden Kurse (Meldeliste) erfassen und ihr Angebot verwalten.

Für den Zugang zum Onlineportal müssen sich die Absolvierenden und die Kursanbieter einmalig registrieren. Nach erfolgreicher Registrierung können sie sich im Onlineportal anmelden (Login).

Die vorliegende Anleitung beschreibt das Vorgehen zur Registrierung sowie zur Anmeldung nach erfolgreicher Registrierung.

Hinweis an die Kursanbieter (für Absolvierende nicht relevant)

Die Registrierung im Onlineportal muss von einer **handlungsbevollmächtigten Person** vorgenommen werden. Darunter wird eine Person verstanden, die alle Rechtshandlungen ausführen darf, die der Betrieb des Gewerbes oder die Ausführung eines bestimmten Geschäftes in diesem Gewerbe gewöhnlich mit sich bringt.

Die handlungsbevollmächtigtePerson unterzeichnet im Namen des Kursanbieters die Verpflichtungserklärung (abrufbar im Onlineportal) und ist erste Ansprechperson des SBFI bei Problemen. Nach Eingang der Verpflichtungserklärung werden die Angaben geprüft. Sind alle Voraussetzungen erfüllt und alle Angaben korrekt und vollständig, wird der Kursanbieter für das Onlineportal freigeschaltet. Die handlungsbevollmächtigte Person kann nach der Freischaltung im Onlineportal **Kontaktpersonen** hinzufügen, die die Kurse melden und verwalten. Die Kontaktperson kann gegebenenfalls ebenfalls mit einer Handlungs-bevollmächtigung ausgestattet werden.

Der Kursanbieter bestimmt die handlungsbevollmächtigte Person. Das SBFI macht dazu keine Vorgaben. Eine allgemeine bzw. eine unpersönliche E-Mailadresse des Kursanbieters (z.B. info@xxx.ch) wird für die Registrierung der handlungsbevollmächtigten Person ebenfalls akzeptiert.

### Registrierung im Onlineportal: Schritt für Schritt

Die Registrierung und Anmeldung im Onlineportal erfolgen über die Seite der «elAM Benutzerverwaltung CH-Login». Bitte befolgen Sie die Registrierung bis zum letzten Schritt 19; erst dann ist sie abgeschlossen (Zeitaufwand ca. 10-15 Minuten).

Schritt 1: Öffnen Sie den Link zum Onlineportal: <u>www.onlineportal-bundesbeitraege.ch</u>.

Wählen Sie die Option **«CH-LOGIN»** aus und klicken Sie auf **«Anmelden fortset-zen»**.

| Schweizerische Eidgenossenschaft<br>Confédération suisse<br>Confederazione Svizzera<br>Confederaziun svizra |                                                                                                    |
|----------------------------------------------------------------------------------------------------|----------------------------------------------------------------------------------------------------|
|                                                                                                    | Anmelden                                                                                                    |
|                                                                                                    | Für diese Applikation ist eine Anmeldung erforderlich. Bitte melden Sie sich an als<br>Windows-Benutzer im Netz der Bundesverwaltung (Kerberos)<br>Ortsunabhängiger Benutzer mit Admin PKI (Smartcard / Zertifikat)<br>SuisseID<br>CH-LOGIN Benutzer Referenz-Umgebung (Passwort / SMS-Code)<br>Anmelden fortsetzen |
|                                                                                                    | Support<br>Service Desk BIT                                                                                                    |
|                                                                                                    | Telefonnummer: +41 58 465 88 88.                                                                                                    |

**Schritt 2:** Sie gelangen zur Seite der elAM-Benutzerverwaltung. Lassen Sie die Felder leer und klicken Sie auf **«Benutzer registrieren»**.

| 0 | Schweizerische Eidge<br>Confédération suisse<br>Confederazione Svizz<br>Confederaziun svizra | nosenschaft<br>era                                                                                                    |
|---|----------------------------------------------------------------------------------------------|----------------------------------------------------------------------------------------------------|
|   |                                                                                              |                                                                                                    |
|   |                                                                                              | Willkommen bei der elAM-Benutzerverwaltung CH-LOGIN                                                                                                    |
|   |                                                                                              | Bitte melden Sie sich mit Ihrer Benutzer-Id oder Ihrer E-Mail-Adresse und Ihrem Passwort an.<br>Falls Sie zusätzlich eine Mobiltelefonnummer registriert haben, wird Ihnen anschliessend ein Bestätigungs-Code per SMS<br>zugestellt, welchen Sie zum Abschluss der Anmeldung eingeben müssen.<br>Falls Sie sich noch nicht registriert haben, klicken Sie bitte auf die Schaltfläche "Benutzer registrieren". |
|   |                                                                                              | Benutzer-ID oder<br>E-Mail<br>Passwort                                                                                                    |
|   |                                                                                              | Senden Benutzer registrieren Abbrechen                                                                                                    |
|   |                                                                                              | Passwort vergessen oder Konto gesperrt?     Benutzer-ID vergessen?                                                                                                    |
|   |                                                                                              | Hilfestellung                                                                                                    |
|   |                                                                                              | Service-Desk BIT<br>Tel.: +41 58 465 88 88                                                                                                    |
|   |                                                                                              | Bundesamt für Informatik und Telekommunikation BIT<br>Rechtliche Grundlagen                                                                                                    |
|   |                                                                                              |                                                                                                    |

Schritt 3: Geben Sie das CAPTCHA gemäss Abbildung ein und erfassen Sie Ihre gültige E-Mail-Adresse (an die Kursanbieter: Die Registrierung muss von einer handlungsbevollmächtigten Person vorgenommen werden, siehe Infobox oben). Mit einem Klick auf «Weiter» fortfahren.

| Schweizerische Eidgenossenschaft<br>Confederatione svizzera<br>Confederaziun svizze                                                    |                                                                                                    |
|----------------------------------------------------------------------------------------------------|----------------------------------------------------------------------------------------------------|
| In 6 Schritten können Sie<br>Benutzer registrieren, So<br>Bitte geben Sie eine gütige E-Mail-                                          | sich als neuer Benutzer registrieren<br>hritt 1: Eingabe der E-Mail-Adresse<br>Adresse und den Text auf dem dargestellten Bild (Captcha) ein und klicken Sie auf die |
| Schaftfäche "Vetter".<br>Solite der Text im Bild für Sie nicht<br>generieren lassen.<br>Im nächsten Schritt wird Ihre E-Mai<br>Captcha | esbar sein, können Sie mit der Schaltfläche "Neues Capicha" ein neues Bild mit Text Adresse überprüft.                                                               |
| Captcha Text<br>E-Mail-Adresse Initz her<br>Wetter Neues Captcha /                                                                     | handez.gmx.ch ×                                                                                                    |
| Hilfestellung<br>Service-Desk BIT<br>Tel.: +41 58 465 88 88                                                                            |                                                                                                    |
| Bundesamt für Informatik und Telekom<br><u>Rechtliche Grundlagen</u>                                                                   | nunikation BIT                                                                                                    |

An die angegebene E-Mail-Adresse wird ein 6-stelliger Bestätigungs-Code versendet.

| Antworten                                                                       | Allen antworten 🕞 Weiterleiten 🥵 Chat<br>Di 13.06.2017 10:20<br>eiam@bit.admin.ch<br>Selbstregistrierung eIAM: Bestätigungs-Code             |
|---------------------------------------------------------------------------------|----------------------------------------------------------------------------------------------------|
| Sehr geehr<br>sehr geehrt<br>51SDCK<br>Mit freundli<br>eIAM-Serv<br>Hinweis: Di | te Benutzerin,<br>gungs-Code lautet:<br>chen Grüssen<br>ice<br>ies ist ein automatisch generiertes E-Mail, bitte antworten Sie nicht darauf. |

#### Schritt 4: Geben Sie den per E-Mail erhaltenen Bestätigungs-Code ein und gehen Sie auf «Weiter»

| Schweiz<br>Conféde<br>Confede | rrische Eidgenossenschaft<br>azion suisse<br>azione Svizzera<br>aziun svizza                                                                                                    |
|-------------------------------|----------------------------------------------------------------------------------------------------|
|                               | Benutzer registrieren. Schritt 2: Übernröfung der F-Mail-Adresse                                                                                                    |
|                               | An die angezeigte E-Mail-Adresse wurde eine E-Mail mit einem Bestätigungs-Code gesendet. Bitte geben Sie diesen Code unten<br>ein und klicken dann auf die Schattfläche "Weiter".<br>Mit der Schaltfläche "Zurück" kommen Sie zurück zu Schritt 1, bei dem Sie die E-Mail-Adresse eingeben können. |
|                               | E-Mail-Adresse fritz.hernandez@gmx.ch<br>Bestätigungs-Code 51SDCK                                                                                                    |
|                               | Weiter Abbrechen Zurück                                                                                                    |
|                               | Service-Desk BIT<br>Tel.: +41 58 465 88 88 (9)                                                                                                    |
|                               | Bundesamt für Informatik und Telekommunikation BIT<br>Rechtliche Grundlagen                                                                                                    |

## Schritt 5: Erfassen Sie Ihre Handynummer für den Empfang eines Bestätigungs-Codes per SMS. Klicken Sie auf «Weiter».

| Schweizerische Eidgenossenschaft<br>Confederation suisse<br>Confederazione Svizzera<br>Confederaziun svizza |                                                                                                    |  |
|----------------------------------------------------------------------------------------------------|----------------------------------------------------------------------------------------------------|--|
| Benutzer registrieren.                                                                                      | Schritt 3: Eingabe der Mobiltelefonnummer                                                                                                    |  |
| Bitte geben Sie für die erhöhte :<br>zugestellt) Ihre Mobiltelefonnum<br>Im nächsten Schritt wird Ihre M    | Sicherheitseinstufung (zusätzlich zum Passwort wird Ihnen ein Bestätigungs-Code per SMS<br>mmer an und klicken dann auf die Schaltfläche "Weiter".<br>obiltelefonnummer überprüft. |  |
| Mobiltelefonnummer                                                                                          | 2566925                                                                                                    |  |
| Hilfestellung<br>Service-Desk BIT                                                                           |                                                                                                    |  |
| Tel.: +41 58 465 88 884<br>Bundesamt für Informatik und Telel<br>Rechtliche Grundlagen                      | kommunikation BIT                                                                                                    |  |

## Schritt 6: Geben Sie den per SMS erhaltenen Bestätigungs-Code identisch ein und gehen Sie auf «Weiter».

| 0 | Schweizerische Eidgenossenschaft<br>Conféderation suisse<br>Confederaziun svizza                                                                                      |  |
|---|----------------------------------------------------------------------------------------------------|--|
|   |                                                                                                    |  |
|   |                                                                                                    |  |
|   |                                                                                                    |  |
|   |                                                                                                    |  |
|   |                                                                                                    |  |
|   |                                                                                                    |  |
|   | Benutzer registrieren, Schritt 4: Überprüfung der Mobiltelefonnummer                                                                                                  |  |
|   |                                                                                                    |  |
|   | An die von Ihnen angegebene Mobiltelefonnummer wurde eine SMS mit einem Bestätigungs-Code gesendet. Bitte geben Sie                                                   |  |
|   | diesen Code ein und klicken Sie auf die Schattflache "Weiter". Falls Sie eine andere Mobiltelefonnummer eingeben wollen,<br>klicken Sie auf die Schattfläche "Zurück" |  |
|   |                                                                                                    |  |
|   |                                                                                                    |  |
|   | Mobilitelefonnummer 0712566925                                                                                                    |  |
|   | Bestätigungs-Code 259848                                                                                                    |  |
|   |                                                                                                    |  |
|   | Wellow Zurisk                                                                                                    |  |
|   | Weiter Zulluck                                                                                                    |  |
|   |                                                                                                    |  |
|   | Life adulture of                                                                                                    |  |
|   | ninesteilung                                                                                                    |  |
|   | Service-Desk BIT                                                                                                    |  |
|   | 161. +41 38 463 88 88                                                                                                    |  |
|   |                                                                                                    |  |
|   | Bundesamt für Informatik und Telekommunikation BIT                                                                                                    |  |
|   | Rechtliche Grundlagen                                                                                                    |  |
|   |                                                                                                    |  |

Schritt 7: Erfassen Sie Ihren Nachnamen (ohne akademische Titel) und Ihren Vornamen. Prüfen Sie die Nutzungsbedingungen und akzeptieren Sie diese. Mit einem Klick auf «Weiter» fortfahren.

| Schweizerische Eid<br>Confédération suis<br>Confederazione Sv<br>Confederaziun sviz | igenossenschaft<br>sse<br>izzera<br>tra                                  |                                                                                                    |
|-------------------------------------------------------------------------------------|--------------------------------------------------------------------------|----------------------------------------------------------------------------------------------------|
|                                                                                     | Benutzer registrie<br>Bitte geben Sie nun Ihre<br>lesen und akzeptieren. | e <b>ren, Schritt 5: Benutzerangaben</b><br>1 Nach- und Vornamen ein. Um sich registrieren zu können, müssen Sie die Nutzungsbedingungen |
|                                                                                     | Benutzer-ID                                                              | auto-generated                                                                                                    |
|                                                                                     | Nachname                                                                 | Hernandez                                                                                                    |
|                                                                                     | Vorname                                                                  | Fritz                                                                                                    |
|                                                                                     | Organisation                                                             | Bitte leer lassen                                                                                                    |
|                                                                                     | Bemerkungen                                                              |                                                                                                    |
|                                                                                     |                                                                          | Nutzungsbedingungen anzeigen Ich akzeptiere die Nutzungsbestimmungen.                                                                    |
|                                                                                     | Weiter Abbreche                                                          |                                                                                                    |
|                                                                                     | Hilfestellung                                                            |                                                                                                    |
|                                                                                     | Tel.: +41 58 465 88 88                                                   |                                                                                                    |
|                                                                                     | Bundesamt für Informatik u<br><u>Rechtliche Grundlagen</u>               | nd Telekommunikation BIT                                                                                                    |

# Schritt 8: Legen Sie Ihr gewünschtes Passwort unter Beachtung der zu erfüllenden Kriterien fest und bestätigen Sie das Passwort. Bitte merken Sie sich das Passwort. Gehen Sie auf «Weiter».

| Schweizerische Eidgen:<br>Confédération suisse<br>Confédérazione Svizze<br>Conféderazion svizza | nosenschaft<br>era                                                                                                    |   |
|-------------------------------------------------------------------------------------------------|----------------------------------------------------------------------------------------------------|---|
|                                                                                                 | Denutres registrieren. Cebritt 6: Denutrespessivert festlegen                                                                  |   |
|                                                                                                 | Benutzer registrieren, Schritt of Benutzerpasswort lestiegen                                                                   |   |
|                                                                                                 | Bitte wählen Sie ein Passwort, welches die unten aufgeführten Kriterien erfüllt und klicken Sie auf die Schaltfläche "Weiter". |   |
|                                                                                                 | Passwort eingeben                                                                                                    |   |
|                                                                                                 | Passwort bestätigen                                                                                                    |   |
|                                                                                                 |                                                                                                    |   |
|                                                                                                 | Das neue Passwort muss folgende Kriterien erfüllen:                                                                            |   |
|                                                                                                 | 101.: +41 08 400 88 886                                                                                                    |   |
|                                                                                                 | Bundesamt für Informatik und Telekommunikation BIT<br>Rechtliche Grundlagen                                                    | - |

#### Schritt 9: Sie erhalten Ihre Benutzer-ID. Die Registrierungsinformationen werden an Ihre E-Mailadresse versendet. Die Registrierung ist noch nicht abgeschlossen. Mit einem Klick auf **«Weiter»** fortfahren.

| Schweizerische Eldgenossenschaft<br>Confederazione Svizzera<br>Confederazion svizza                        |  |
|----------------------------------------------------------------------------------------------------|--|
|                                                                                                    |  |
| Benutzer registrieren: Sie haben sich erfolgreich registriert                                              |  |
| Sie haben sich erfolgreich registriert. Es wurde ein Benutzer mit der untenstehenden Benutzer-ID erstellt. |  |
| Die Registrierung war erfolgreich.                                                                         |  |
| Zur Erinnerung: Bitte merken Sie sich Ihr     Benutzer-ID CH2101808                                        |  |
|                                                                                                    |  |
| Weiter                                                                                                    |  |
| Hilfestellung                                                                                              |  |
| Service-Desk BIT<br>Tel.: +41 58 465 88 88 (9)                                                             |  |
| Bundesamt für Informatik und Telekommunikation BIT<br>Rechtliche Grundlagen                                |  |

#### Hinweis:

Je nach Browser-Einstellungen ist es möglich, dass Sie direkt zu **Schritt 12** mit der Meldung **«Zugriff nicht möglich»** gelangen. **Diese Seite ist normal beim ersten Zugriffsbesuch.** Gehen Sie auf **«Zugriff beantragen»** und fahren Sie mit Schritt 13 fort.

Falls Sie zur Seite «**Zugriff beantragen, Schritt 1: Verwenden bestehender Identitäten**» gelangen, klicken Sie auf «**Weiter**» und fahren Sie gemäss Schritt 12 fort.

Es ist ebenfalls möglich, dass Sie automatisch **abgemeldet** werden. Klicken Sie in diesem Fall auf **«Erneut anmelden»**. Wenn Sie auf die **Startseite** «Anmelden» gelangen (Schritt 1), wählen Sie die Option **«CH-LOGIN»** aus und klicken Sie auf **«Anmelden fortsetzen»**. Fahren Sie mit Schritt 10 fort.

## Schritt 10: Geben Sie Ihre Benutzer-ID oder E-Mail-Adresse und Ihr Passwort ein. Gehen Sie auf «Senden » (nicht «Benutzer registrieren»).

| Schweizerische Eidgenossenschaft<br>Confederatione Svizzera<br>Confederazione Svizzera<br>Confederazion svizza                                                         |                                                                                                    |
|----------------------------------------------------------------------------------------------------|----------------------------------------------------------------------------------------------------|
| Willkommen bei der el<br>Bitte melden Sie sich mit Ihrer E<br>Falls Sie zusätzlich eine Mobilte<br>zugestelt, weichen Sie zum Ab<br>Falls Sie sich noch nicht registri | AM-Benutzerverwaltung CH-LOGIN<br>enutzer-Id oder Ihrer E-Mail-Adresse und Ihrem Passwort an.<br>lefonnummer registriert haben, wird Ihnen anschliessend ein Bestätigungs-Code per SMS<br>schluss der Anmeldung eingeben müssen.<br>ert haben, klicken Sie bitte auf die Schattfläche "Benutzer registrieren". |
| Benutzer-ID oder fritz<br>E-Mail<br>Passwort •••                                                                                                    | hemandez@gmx.ch                                                                                                    |
| Senden Benutzer regist<br>> Passwort vergessen oder Kor<br>> Benutzer-ID vergessen?                                                                                    | ieren Abbrechen                                                                                                    |
| Hilfestellung<br>Service-Desk BIT<br>Tel.: +41 58 465 88 88 <sub>4</sub> %                                                                                             |                                                                                                    |
| Bundesamt für Informatik und Telei<br>Rechtliche Grundlagen                                                                                                    | communikation BIT                                                                                                    |

## Schritt 11: Geben Sie den neu per SMS erhaltenen Bestätigungs-Code identisch ein und fahren Sie mit «Weiter» fort.

| Schweizerische Eidgenossenschaft<br>Confederation suisse<br>Confederazione Svizzera<br>Confederaziun svizza                                                                                                    |                                                                                                    |  |
|----------------------------------------------------------------------------------------------------|----------------------------------------------------------------------------------------------------|--|
| Eingabe SMS-Nachri                                                                                                    | cht mit Bestätigungs-Code (SMS-Code)                                                                                                    |  |
| Sie erhalten in Kürze eine SM<br>Sie eine höhere Sicherheitsei<br>Gewisse Anwendungen erlau<br>der Schalffache "Welter ohne<br>Sie können sich maximal drei<br>dauern), oder nicht mehr auf (<br>Geben Sie den Code zu oft fa<br>Erhalten Sie keinen SMS-Cod<br>Bei Prepaid-Mobiltelefc<br>Löschen Sie alte SMS-<br>Schalten Sie das Mobil<br>Kontaktieren Sie Ihren | S-Nachricht mit einem Bestätigungs-Code zugestellt. Falls Sie diesen korrekt eingeben, erlangen<br>nstufung.<br>en den Zugriff auch mit niedriger Sicherheitseinstufung. In diesem Fall können Sie die Eingabe mit<br>Eingabe des Bestätigungs-Codes" überspringen.<br>mal einen neuen Code zustellen lassen, falls Sie diesen nicht erhalten haben (kann einige Minute<br>liesen zugreifen können.<br>Isch ein, sendet Ihnen das System automatisch einen neuen.<br>le, dann helfen Ihnen diese Tricks & Tipps weiter:<br>nen muss genügend Guthaben vorhanden sein.<br>Codes und versuchen Sie den Einstieg nochmals.<br>telefon vollständig aus und wieder an, und versuchen Sie den Einstieg nochmals.<br>Service Desk. |  |
| ① Ein neuer Bestätigung                                                                                                    | s-Code wurde per SMS versendet.                                                                                                    |  |
| Bestätigungs-Code 5                                                                                                    | 22368 X                                                                                                    |  |
| Hilfestellung                                                                                                    |                                                                                                    |  |
| Service-Desk BIT<br>Tel.: +41 58 465 88 884                                                                                                    |                                                                                                    |  |
| Bundesamt für Informatik und Te<br><u>Rechtliche Grundlagen</u>                                                                                                    | ekommunikation BIT                                                                                                    |  |

#### Schritt 12: Die angezeigte Seite ist normal beim ersten Zugriffsbesuch. Gehen Sie auf «Zugriff beantragen».

| Schweizerische Eidgenossenschaft<br>Confederation suisse<br>Confederazione Svizzera<br>Confederazion svizza | Bundesverwaltung admin.ch<br>Edgenossisches Departement für Wirtschaft, Bildung und Forschung WBF<br>Staatssekretariat für Bildung, Forschung und Innovation SBFI<br>De   Fri Iti En                                                                                                    |  |
|----------------------------------------------------------------------------------------------------|----------------------------------------------------------------------------------------------------|--|
|                                                                                                    |                                                                                                    |  |
| Zugriff nich                                                                                                | t möglich<br>en die Zugriffsrechte auf diese Anwendung. Dafür kann es zwei Ursachen geben:                                                                                                    |  |
| bea<br>2. Fall<br>folg                                                                                      | greinen zum ersten mar auf des Anwendung zu. Bitte Nicken sie auf die Schalinache Zugnin<br>trragen " und folgen Sie den Anweisungen.<br>S lie bereits einmal für diese Anwendung auf "Zugriff beantragen" geklickt haben, können Sie eine der<br>enden Schritte vornehmen:<br>• warten Sie bis Sie eine E-Mail mit der Bestätigung für den Zugriff erhalten haben.<br>• klicken Sie auf "Erneut anmelden" und wählen Sie eine andere Anmeldeart, weil die von Ihnen<br>gewählte Anmeldeart für diese Anwendung nicht akzeptiert wird. |  |
| Erneut anme                                                                                                 | iden Zugriff beantragen                                                                                                    |  |
| Service-Desk B                                                                                              | т                                                                                                    |  |
| Gerne unterstütz<br>Telefonnummer.                                                                          | t Sie unser Servicedesk bei Problemen. Sie erreichen uns zu Geschäftszeiten über die unten angegebene                                                                                                    |  |
| © <u>E-Mail: service</u><br>Tel.: +41 58 46 5                                                               | <u>desk@bit.admin.ch</u><br>8888പ്ര®                                                                                                    |  |
| Staatssekretariat fi<br>Rechtliche Informa                                                                  | ür Bildung, Forschung und Innovation SBFI<br>tionen                                                                                                    |  |

Schritt 13: Prüfen und akzeptieren Sie die Nutzungsbestimmungen. Sie müssen keine weiteren Felder ausfüllen. Mit einem Klick auf «Weiter» fortfahren.

| Schweizerische Eidgen<br>Confédération suisse<br>Confédérazione Swizze<br>Confédéraziun svizza<br>Startseite   Kontakt | ossenschaft<br>ra                                                                                        | Bundesamt für Info                                                                                                    | matik und Telekommunikation BIT<br>eIAM Basis IDP<br>De I Fri It I En                         |
|----------------------------------------------------------------------------------------------------|----------------------------------------------------------------------------------------------------|----------------------------------------------------------------------------------------------------|-----------------------------------------------------------------------------------------------|
|                                                                                                    | Zugriff beantragen<br>in den nicht ausgegrauten<br>Kommentarfeld. Bevor Sie<br>durchgelesen und akzeptie | , Schritt 3: Benutzerangaben<br>Feldern, können Sie Name und Vorname ergänzen. Für zusätzlich<br>diesen Schritt abschliessen können, bestätigen Sie, dass Sie die I<br>rt haben, durch Klicken auf das Kästchen neben "Ich akzeptiere d | he Angaben verwenden Sie das<br>Nutzungsbestimmungen sorgfältig<br>Jie Nutzungsbestimmungen". |
|                                                                                                    | Nachname                                                                                                 | Fritz                                                                                                    |                                                                                               |
|                                                                                                    | Vorname                                                                                                  | Hernandez                                                                                                    |                                                                                               |
|                                                                                                    | Organisation                                                                                             | bitte leer lassen                                                                                                    |                                                                                               |
|                                                                                                    | Bemerkungen                                                                                              |                                                                                                    |                                                                                               |
|                                                                                                    | Ihre Identitätskarten-<br>oder Passnummer (falls<br>vorhanden)                                           | n/a                                                                                                    |                                                                                               |
|                                                                                                    | 1                                                                                                    | Nutzungsbedingungen anzeigen  Ich akzeptiere die Nutzungsbestimmungen.                                                                                                    |                                                                                               |
|                                                                                                    | Weiter Abbrechen                                                                                         | I                                                                                                    |                                                                                               |
|                                                                                                    | Hilfestellung<br>Service-Desk BIT<br>Tel.: +41 58 465 88 88.                                             |                                                                                                    |                                                                                               |
|                                                                                                    | Bundesamt für Informatik und<br>Rechtliche Grundlagen                                                    | Telekommunikation BIT                                                                                                    |                                                                                               |

Schritt 14: Der Zugriffsantrag wurde erfolgreich erfasst. Sie können Sie sich nun im Onlineportal anmelden. Klicken Sie dafür auf «Zurück zur Anwendung».

| Cohuningiasha Fidaaaa                                                                           | Bungesamt für informatik und reiekommunikation Bil                                                                                                    |  |
|-------------------------------------------------------------------------------------------------|----------------------------------------------------------------------------------------------------|--|
| Confédération suisse<br>Confédération suisse<br>Confédérazione Svizzera<br>Confédéraziun svizra | elAM Basis IDP                                                                                                    |  |
| Startseite   Kontakt                                                                            |                                                                                                    |  |
|                                                                                                 | Zugriff beantragen: Antrag erfolgreich gestellt<br>Sie haben nun Zugriff auf die gewünschte Anwendung.<br>Die neuen Zugriffsberechtigungen sind erst aktiv, wenn Sie sich an der Anwendung erneut anmelden. Melden Sie sich ab durch<br>Klicken auf die Schaltfläche "Zurück zur Anwendung". |  |
|                                                                                                 | Ihr Zugriffsantrag für die Anwendung 'Berufsbildung Competence Center (Berufsbildung CC)' wurde erfolgreich<br>gestellt.                                                                                                    |  |
|                                                                                                 | Zurück zur Anwendung                                                                                                    |  |
| i                                                                                               | Hilfestellung                                                                                                    |  |
|                                                                                                 | Service-Desk BIT<br>Tel.: +41 58 465 88 88.0                                                                                                    |  |
| E                                                                                               | Bundesamt für Informatik und Telekommunikation BIT<br>Rechtliche Grundlagen                                                                                                    |  |

#### Schritt 15: Sie wurden automatisch abgemeldet. Gehen Sie auf «Erneut anmelden».

| Schweizerische Eidgenossenschaft<br>Confédération suisse<br>Confederazione Svizzera<br>Confederaziun svizra | Bundesamt für Informatik und Telekommunikation BIT<br>eIAM - Access |
|----------------------------------------------------------------------------------------------------|---------------------------------------------------------------------|
| Startseite   Kontakt                                                                                        |                                                                     |
|                                                                                                    |                                                                     |
| Abgemeldet                                                                                                  |                                                                     |
| Sie wurden erfolgreich abgeme                                                                               | eldet.                                                              |
|                                                                                                    |                                                                     |
| Erneut anmelden                                                                                             |                                                                     |
| Service-Desk                                                                                                |                                                                     |
| Service-Desk BIT<br>Tel.: +41 58 465 88 88                                                                  |                                                                     |
| eIAM - Access<br>Rechtliche Informationen                                                                   |                                                                     |

#### Schritt 16: Wählen Sie die Option «CH-LOGIN» aus und klicken Sie auf «Anmelden fortsetzen».

| Schweizerische Eidgenossensch<br>Confédération suisse<br>Confederazione Svizzera<br>Confederaziun svizra | haft                                                                                                    |
|----------------------------------------------------------------------------------------------------|----------------------------------------------------------------------------------------------------|
|                                                                                                    | Anmelden<br>Für diese Applikation ist eine Anmeldung erforderlich. Bitte melden Sie sich an als<br>Windows-Benutzer im Netz der Bundesverwaltung (Kerberos)<br>Ortsunabhängiger Benutzer mit Admin PKI (Smartcard / Zertifikat)<br>SuisselD<br>CH-LOGIN Benutzer Referenz-Umgebung (Passwort / SMS-Code)<br>Anmelden fortsetzen |
|                                                                                                    | Support<br>Service Desk BIT<br>Telefonnummer: +41 58 465 88 88                                                                                                    |

Schritt 17: Geben Sie Ihre Benutzer-ID oder E-Mail-Adresse und Ihr Passwort ein. Mit einem Klick auf «Senden» fortfahren.

| Schweizerische Eidgenossenschaft<br>Confederation suisse<br>Confederazione Svizzera<br>Confederaziun svizza                                                |                                                                                                    |  |
|----------------------------------------------------------------------------------------------------|----------------------------------------------------------------------------------------------------|--|
| Willkommen bei der elA<br>Bitte melden Sie sich mit Ihrer Ber                                                                                              | M-Benutzerverwaltung CH-LOGIN<br>nutzer-Id oder Ihrer E-Mail-Adresse und Ihrem Passwort an.                                                                                                    |  |
| Fails Sie zusätzlich eine Mootitele<br>zugestellt, welchen Sie zum Absc.<br>Fails Sie sich noch nicht registrier<br>Benutzer-ID oder<br>E-Mail<br>Passwort | onnummer registnert naben, wird innen anschliessend ein bestatigungs-code per SMS<br>luss der Anmeldung eingeben müssen.<br>I haben, klicken Sie bitte auf die Schaltfläche "Benutzer registrieren". |  |
| Senden Benutzer registrie                                                                                                    | en Abbrechen                                                                                                    |  |
| Hilfestellung<br>Service-Desk BIT<br>Tel.: +41 58 465 88 884                                                                                               |                                                                                                    |  |
| Bundesamt für Informatik und Telekor<br>Rechtliche Grundlagen                                                                                              | nmunikation BIT                                                                                                    |  |

## Schritt 18: Geben Sie den neu per SMS erhaltenen Bestätigungs-Code identisch ein und gehen Sie auf «Weiter».

| Schweizerische Eidgenossenschaft<br>Confederation swizzera<br>Confederazium svizzera                                                                                                    |                                                                                                    |  |
|----------------------------------------------------------------------------------------------------|----------------------------------------------------------------------------------------------------|--|
| Eingabe SMS-Nachric<br>Sie erhalten in Kürze eine SMS<br>Sie eine höhere Sicherheitsein<br>Gewisse Anwendungen efaubb<br>der Schattfläche "Weiter ohne i<br>Sie können sich maximal dreim<br>dauern), oder nicht mehr auf di<br>Geben Sie den Code zu oft fals<br>Erhalten Sie keinen SMS-Code<br>• Bei Prepaid-Mobiltelefor<br>• Löschen Sie alte SMS-C.<br>• sichalten Sie das Mobilit | ht mit Bestätigungs-Code (SMS-Code)<br>-Nachricht mit einem Bestätigungs-Code zugestellt. Falls Sie diesen korrekt eingeben, erlangen<br>stufung.<br>en den Zugriff auch mit niedriger Sicherheitseinstufung. In diesem Fall können Sie die Eingabe mit<br>Eingabe des Bestätigungs-Codes" überspringen.<br>al einen neuen Code zustellen lassen, falls Sie diesen nicht erhalten haben (kann einige Minute<br>esen zugriffen können.<br>sch ein, sendet linnen das System automatisch einen neuen.<br>e, dann helfen Ihnen diese Tricks & Tipps weiter:<br>ten muss genügend Guthaben vorhanden sein.<br>odes und versuchen Sie den Einstieg nochmals. |  |
| Kontaktieren Sie Ihren S     Ein neuer Bestätigungs Bestätigungs-Code      [52]      Weiter Neuen Bestätigu                                                                                                    | -Code wurde per SMS versendet.<br>2368 ×<br>Ings-Code per SMS anfordern                                                                                                    |  |
| Hilfestellung<br>Service-Desk BIT<br>Tel.: +41 58 465 88 88                                                                                                    |                                                                                                    |  |
| Bundesamt für Informatik und Tele<br><u>Rechtliche Grundlagen</u>                                                                                                    | kommunikation BIT                                                                                                    |  |

#### Schritt 19: Sie haben sich erfolgreich im Onlineportal registriert.

**Absolvierende** können nun Bundesbeiträge für die angefallenen Kurskosten beantragen («Als Gesuchssteller registrieren»).

**Kursanbieter** können ihre Kurse für die Liste der vorbereitenden Kurse (Meldeliste) erfassen und ihr Angebot verwalten («Als Kursanbieter registrieren»).

Von Kursanbietern hinzugefügte **Kontaktpersonen** gelangen direkt zu einer Seite, wo sie ihre Kontaktangaben eintragen. Anschliessend wird die Registrierung geprüft. Die Kontaktpersonen erhalten eine Benachrichtigung per E-Mail, sobald sie freigeschaltet wurden (kann einige Stunden dauern).

Gehen Sie zum Beenden der Sitzung auf «Abmelden».

Auf <u>www.onlineportal-bundesbeitraege.ch</u> können Sie sich wieder im Onlineportal **anmelden** (s. nächste Seite).

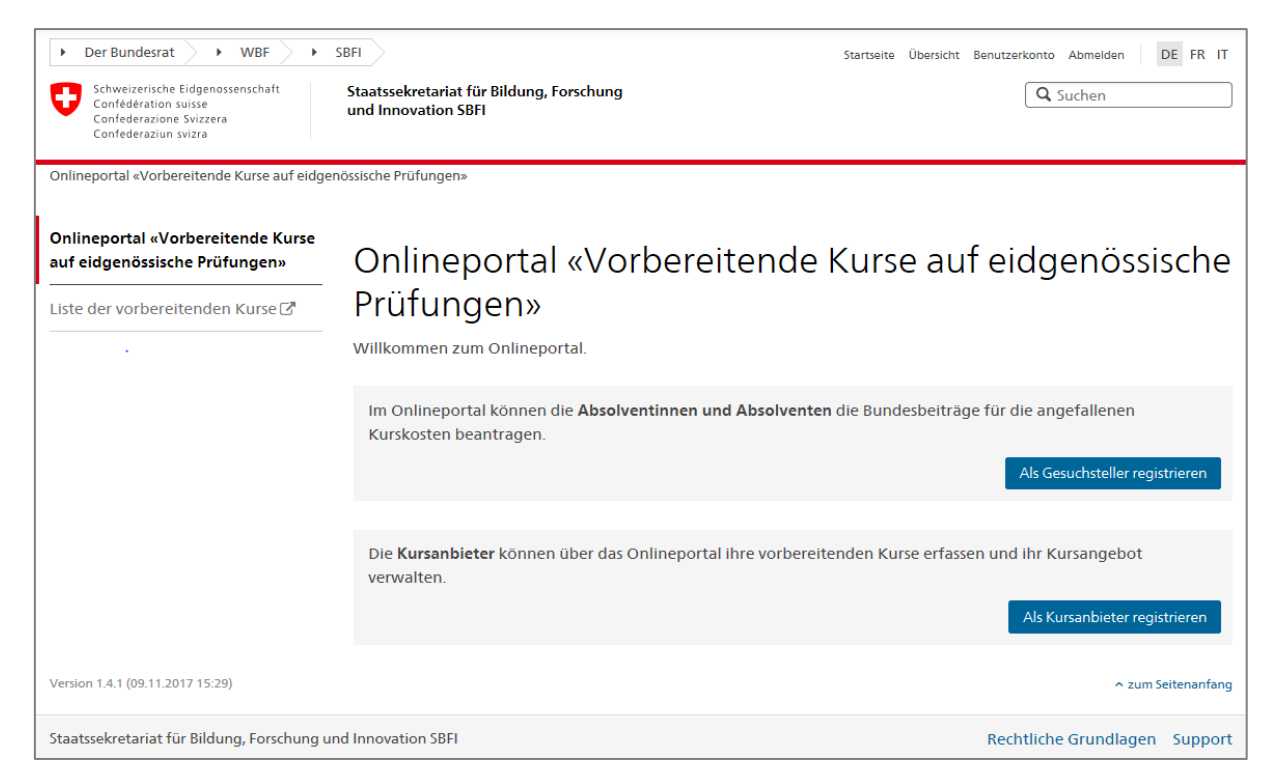

### Anmelden im Onlineportal

Schritt 1: Öffnen Sie den Link zum Onlineportal: <u>www.onlineportal-bundesbeitraege.ch</u>.

Wählen Sie die Option **«CH-LOGIN»** aus und klicken Sie auf **«Anmelden fortset**zen».

| Schweizerische Eidgenossenschaft<br>Confédération suisse<br>Confederazione Svizzera<br>Confederaziun svizra |                                                                                                    |
|----------------------------------------------------------------------------------------------------|----------------------------------------------------------------------------------------------------|
|                                                                                                    | Für diese Applikation ist eine Anmeldung erforderlich. Bitte melden Sie sich an als<br>Windows-Benutzer im Netz der Bundesverwaltung (Kerberos)<br>Ortsunabhängiger Benutzer mit Admin PKI (Smartcard / Zertifikat)<br>SuisseID<br>CH-LOGIN Benutzer Referenz-Umgebung (Passwort / SMS-Code)<br>Anmelden fortsetzen |
|                                                                                                    | Support<br>Service Desk BIT<br>Telefonnummer: +41 58 465 88 88                                                                                                    |

### Schritt 2: Geben Sie Ihre Benutzer-ID oder E-Mail-Adresse und Ihr Passwort ein. Mit einem Klick auf «Senden» fortfahren.

| Schweizerische Eidgenossenschaft<br>Confederations suisze<br>Confederazione Svizzera<br>Confederaziun svizza                                                                | De i Fri Iti En                                                                                                    |  |
|----------------------------------------------------------------------------------------------------|----------------------------------------------------------------------------------------------------|--|
| Willkommen bei der el/<br>Bitte melden Sie sich mit Ihrer B<br>Falls Sie zusätzlich eine Mobiltei<br>zugestellt, welchen Sie zum Abs<br>Falls Sie sich noch nicht registrie | AM-Benutzerverwaltung CH-LOGIN<br>enutzer-Id oder Ihrer E-Mail-Adresse und Ihrem Passwort an.<br>efonnummer registriert haben, wird Ihnen anschliessend ein Bestätigungs-Code per SMS<br>chluss der Anmeldung eingeben müssen.<br>rt haben, klicken Sie bitte auf die Schattfläche "Benutzer registrieren". |  |
| Benutzer-ID oder<br>E-Mail<br>Passwort ••••                                                                                                    | hernandez@gmx.ch                                                                                                    |  |
| Senden Benutzer registri                                                                                                    | eren Abbrechen                                                                                                    |  |
| Passwort vergessen oder Kon     Benutzer-ID vergessen?                                                                                                    | to gespert?                                                                                                    |  |
| Hilfestellung                                                                                                    |                                                                                                    |  |
| Service-Desk BIT<br>Tel.: +41 58 465 88 88 ()                                                                                                    |                                                                                                    |  |
| Bundesamt für Informatik und Telek<br><u>Rechtliche Grundlagen</u>                                                                                                    | ommunikation BIT                                                                                                    |  |

### Schritt 3: Geben Sie den per SMS erhaltenen Bestätigungs-Code identisch ein und gehen Sie auf «Weiter».

| Schweizerische Eidge<br>Confédération suisse<br>Confederazione Svizz<br>Confederaziun svizra | genossenschaft<br>se<br>zzera<br>ra                                                                                                    |  |
|----------------------------------------------------------------------------------------------|----------------------------------------------------------------------------------------------------|--|
|                                                                                              |                                                                                                    |  |
|                                                                                              | Eingabe SMS-Nachricht mit Bestätigungs-Code (SMS-Code)<br>Sie erhalten in Kürze eine SMS-Nachricht mit einem Bestätigungs-Code zugestellt. Falls Sie diesen korrekt eingeben, erlangen<br>Sie eine höhere Sicherheitseinstufung.<br>Gewisse Anwendungen erlauben den Zugriff auch mit niedriger Sicherheitseinstufung. In diesem Fall können Sie die Eingabe mit<br>der Schättläche "Weiter ohne Eingabe des Bestätigungs-Codes" überspringen.<br>Sie können sich maximal dreimal einen neuen Code zustellen lassen, falls Sie diesen nicht erhalten haben (kann einige Minute<br>dauern), oder nicht mehr auf diesen zugreifen können.<br>Geben Sie den Code zu oft falsch ein, sendet Ihnen dias System automatisch einen neuen.<br>Erhalten Sie keinen SMS-Code, dann helfen Ihnen diese Tricks & Tipps weiter:<br>• Bei Prepaid-Mobiltelefonen muss genügend Guthaben vorhanden sein.<br>• Löschen Sie alte SMS-Codes und versuchen Sie den Einstieg nochmals.<br>• Schalten Sie das Mobiltelefon vollständig aus und wieder an, und versuchen Sie den Einstieg nochmals.<br>• Kontaktieren Sie Ihren Service Desk. |  |
|                                                                                              | Ein neuer Bestätigungs-Code wurde per SMS versendet.  Bestätigungs-Code  S22368  Veiter Neuen Bestätigungs-Code per SMS anfordem                                                                                                    |  |
|                                                                                              | Hilfestellung<br>Service-Desk BIT<br>Tel.: +41 58 465 88 88 (9)                                                                                                    |  |
|                                                                                              | Bundesamt für Informatik und Telekommunikation BIT<br>Rechtliche Grundlagen                                                                                                    |  |

### Schritt 4: Sie sind nun im Onlineportal angemeldet. Sie können mit Ihren Aktivitäten fortfahren. Gehen Sie zum Beenden der Sitzung auf «Abmelden».

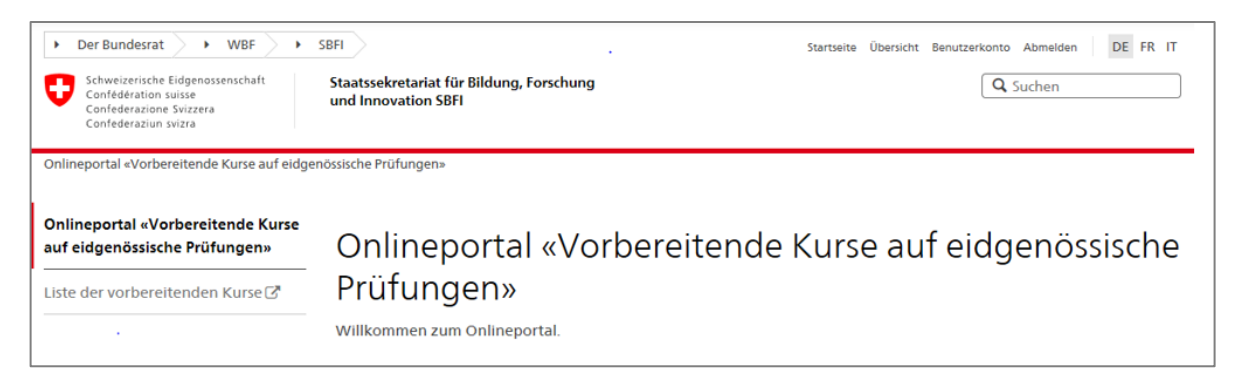

#### Impressum

Herausgeber: Staatssekretariat für Bildung, Forschung und Innovation SBFI Einsteinstrasse 2, 3003 Bern Redaktion: Ressort Höhere Berufsbildung SBFI

Datum: 29. Juni 2018

#### Kontakt

Staatssekretariat für Bildung, Forschung und Innovation SBFI Höhere Berufsbildung Einsteinstrasse 2 3003 Bern info.hbb@sbfi.admin.ch www.sbfi.admin.ch/bundesbeitraege